## 北洋ダイレクト

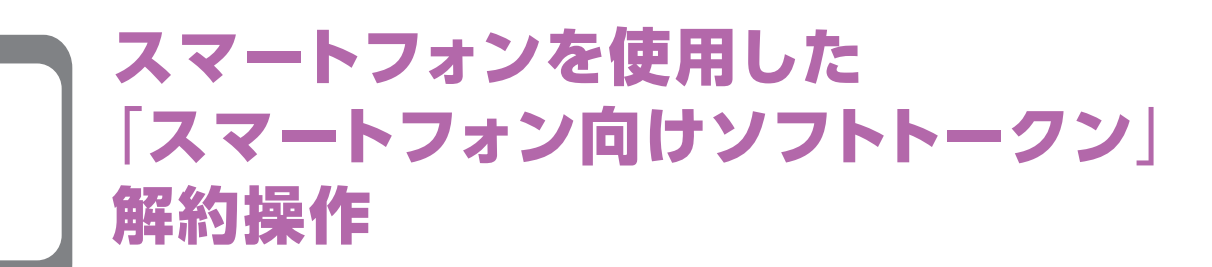

## スマートフォンからの解約操作方法です

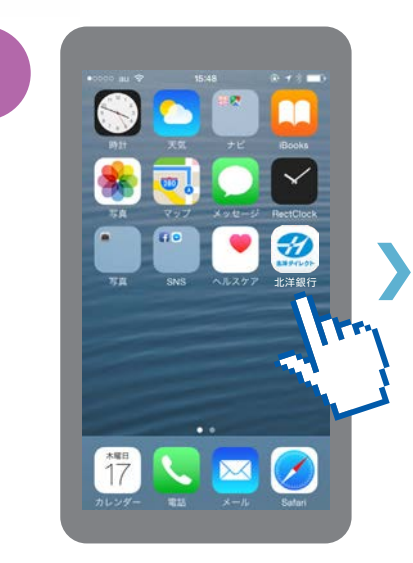

「北洋ダイレクト」アイコン をタップしアプリを起動。

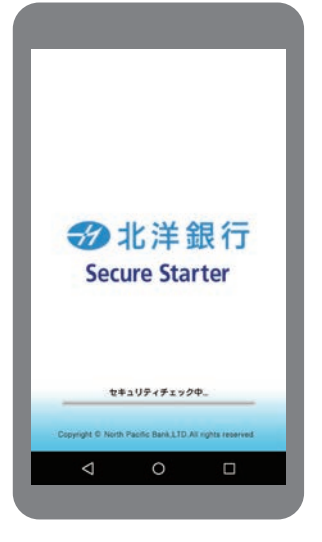

セキュリティソフトの アップデートを開始し、 OSへの不正利用、 ウイルス等の悪性コード、 情報漏えいなど不正な 通信を許す状態でないか チェックします。

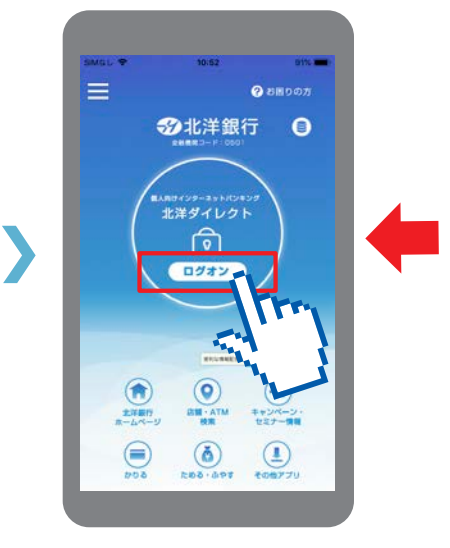

チェック後、中央に表示される 「ログオン」のバナーをタップ。

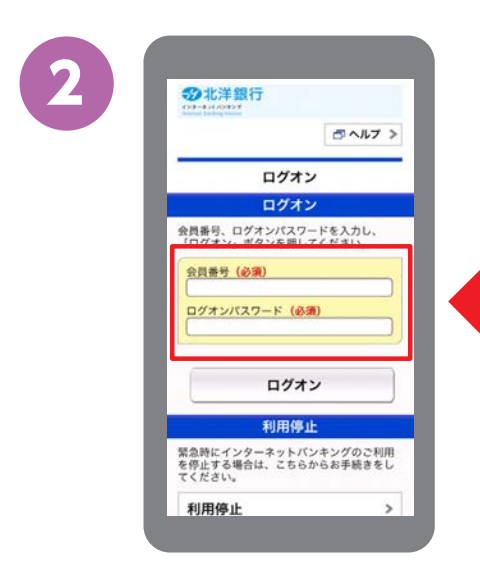

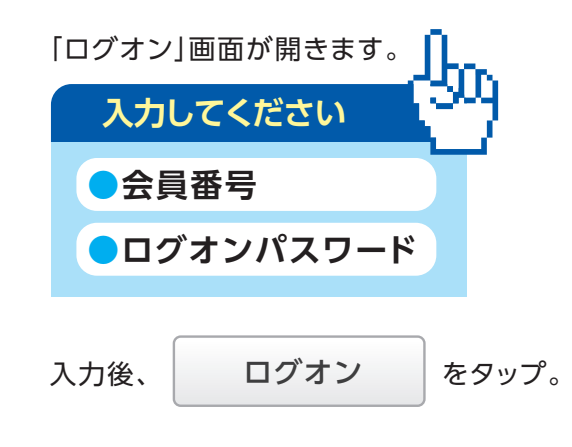

※「かんたんログオン」ご利用の方は、入力操作不要です。

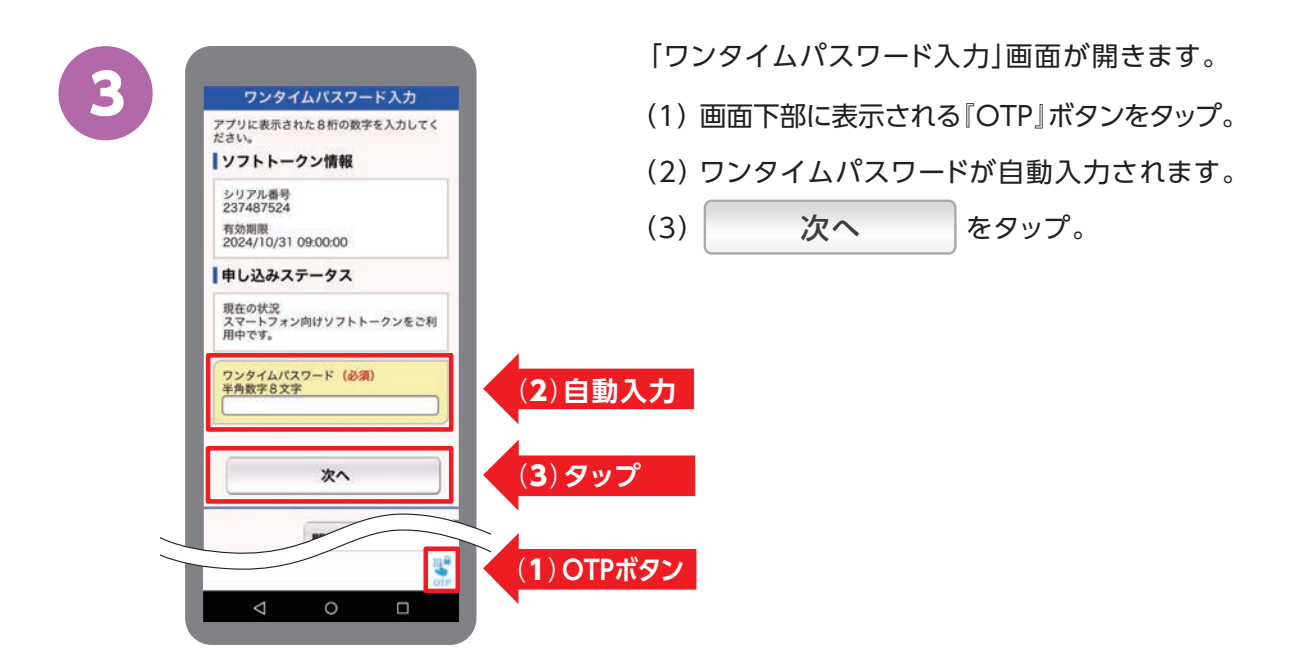

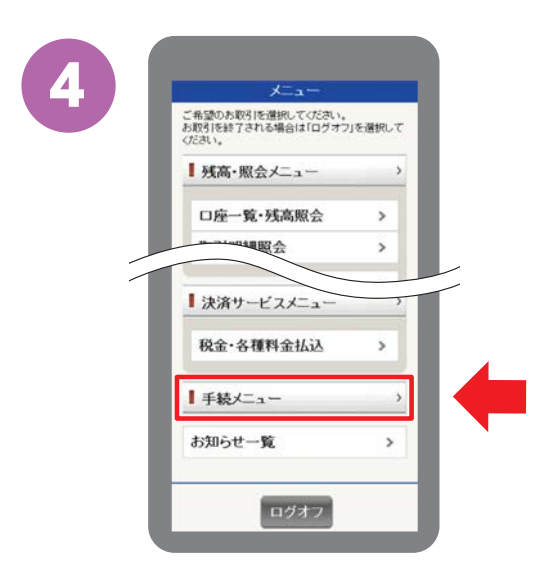

「メニュー」画面が開きます。

画面を下にスクロール\*し、

■手続メニュー > をタップ。

※縦に長い画面を指で上下に 動かして操作すること

5

|                                      | 19 |
|--------------------------------------|----|
| パスワードの変更                             | >  |
| 限度額の変更                               | >  |
| 認証方式変更                               | >  |
| トークン申込選択                             | >  |
| 携帯電話(フィーチャーフォ<br>ン)<br>向けソフトトークン利用登録 | >  |
| ハードトークン利用登録                          | >  |
| 携帯電話(フィーチャーフォ<br>ン)<br>向けソフトトークン解約   | >  |
| スマートフォン向け<br>ソフトトークン解約               | >  |

「手続メニュー」画面、 「セキュリティ設定の変更」から スマートフォン向け ソフトトークン解約 をタップ。

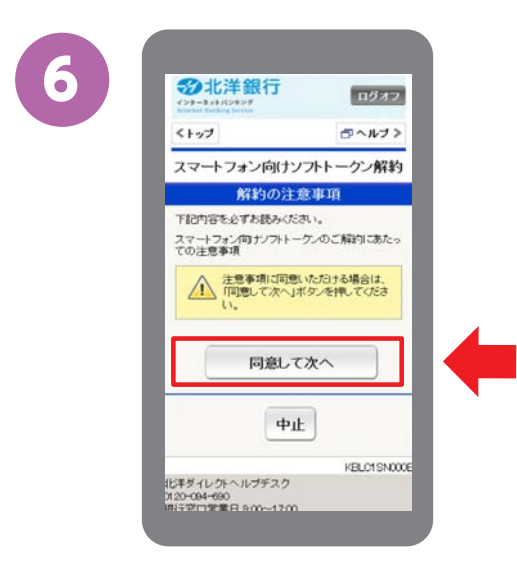

「スマートフォン向け ソフトトークン解約」画面で、 ▲注意事項をご確認いただき、

同意して次イ をタップ。

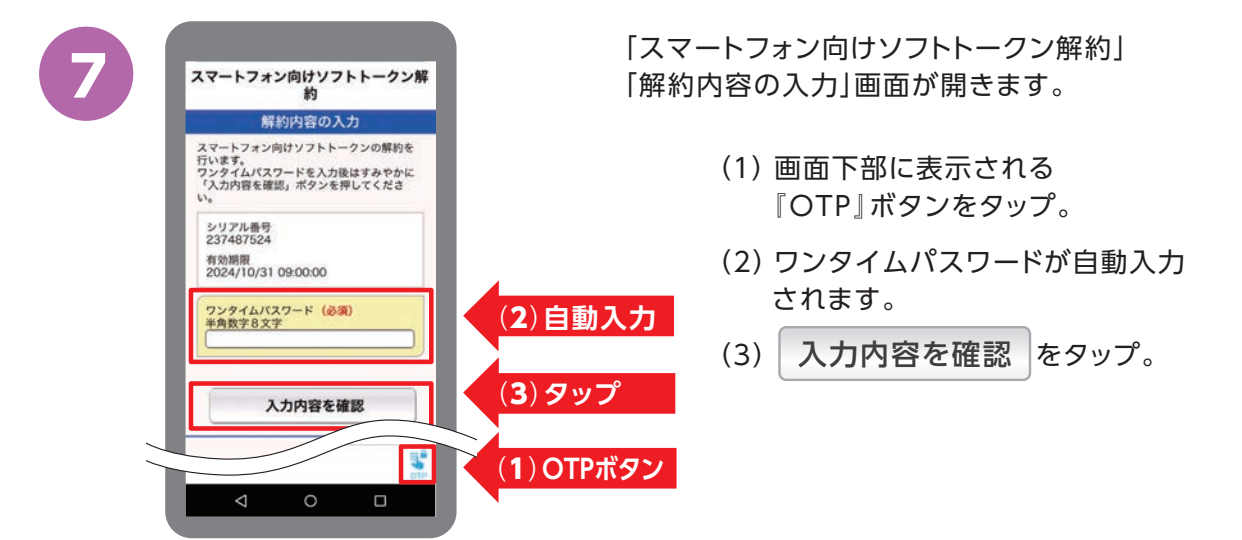

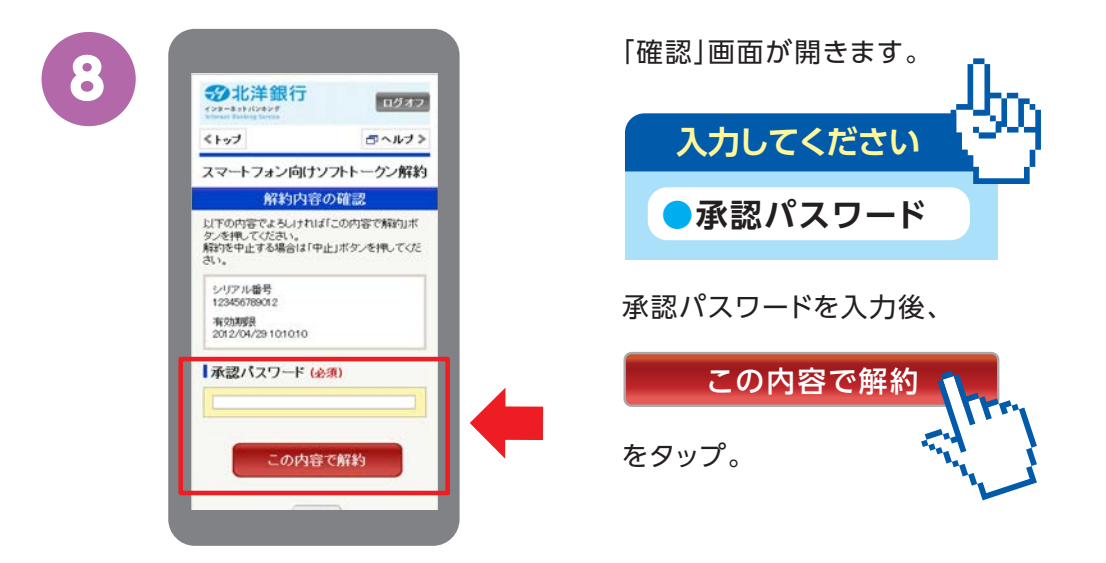

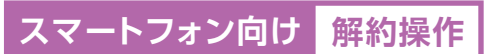

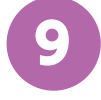

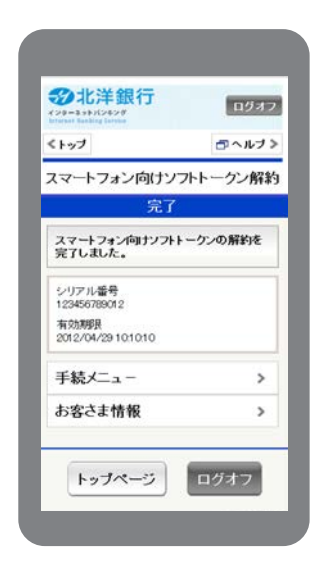

解約操作は 完了です。

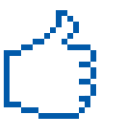